Hello Parents, your child BYOx computer is in S MODE, to be able to load the BYOx Connect and BYOx.exe to student computers – you will need to switch out of S MODE. Please follow the below instructions

## Windows 10 & 11: How to Switch Out of S Mode

Can I switch out of Windows 10/11 S mode to install apps that are not offered in the Microsoft Store?

Windows 10/11 Home in S mode helps keep your device secure by only allowing verified Microsoft Store Applications to be installed. You can switch out of Windows 10/11 Home in S mode if you want to install programs or applications that are not offered in the Microsoft store. You will not be able to go back to Windows 10/11 in S mode once you have switched out of s mode.

https://support.microsoft.com/en-au/windows/switching-out-of-s-mode-in-windows-4f56d9be-99ec-6983-119f-031bfb28a307#WindowsVersion=Windows 10

## Use the steps below to switch your system out of S mode.

- 1. Click the Start menu and select Settings.
- 2.Click Update & Security.
- 3.Select Activation from the menu on the left.
- 4.Click Go to the Store.
- 5. Click the Get button, then click Install.

## To watch the 'How to' video please visit

https://us.answers.acer.com/app/answers/detail/a\_id/51079/~/windows-10%3A-how-to-switchout-of-s-mode

Once out of "S Mode" please follow Enrolling a Device into Intune- Step 1.